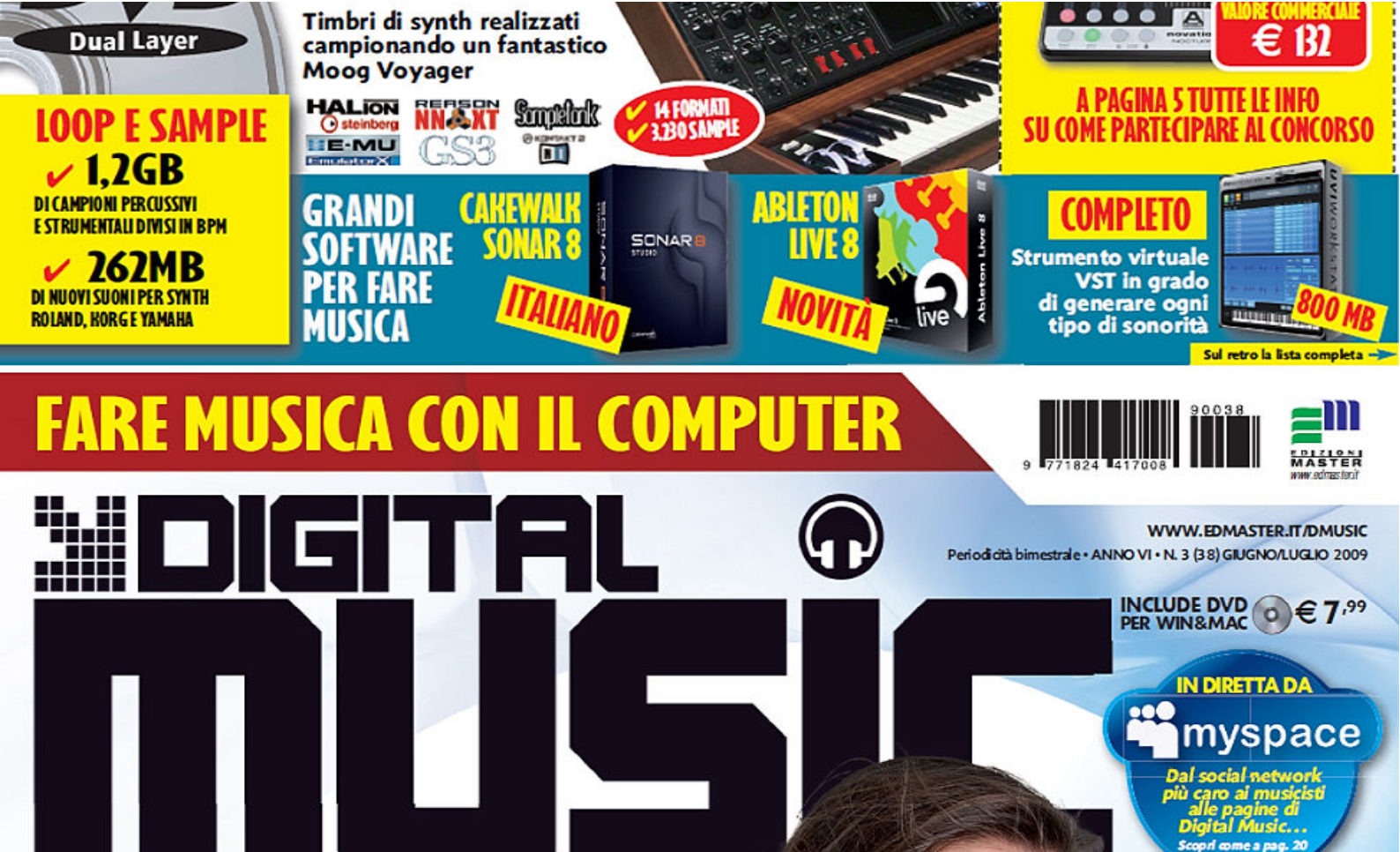

DRIVEDRUMS

# PER WINDOWS® E MAC

# **KARAOKE AL CONTRARIO**

Tu registri la voce o la melodia, il PC realizza una base musicale completa

# IL PC DIVENTA MASTER KEYBOARD

Usa il sequencer per trasformare qualsiasi tastiera MIDI in una workstation sonora

# **SQUILLINO LE TROMBE!**

Continua il nostro viaggio nelle tecniche di ripresa. In questo numero tocca alla tromba e al flicorno

**EST & TRUCCHI** 

# NEL DVD Progetti completi e file audio da ascoltare subito

CUBAN

Chi ha detto che la distorsione è affare di soli

Tutto quello che devi sapere sull'ultimissima versione e le dritte per lavorare meglio con il sequencer più usato al mondo STUDIOUIRTUALE

LA FUCINA DEL SUONO / PER UNA BATTERIA DAVVERO ESPLOSIVA

# PER UNA BATERIA DAVERO ESPLOSIA

## CHI HA DETTO CHE LA DISTORSIONE È AFFARE DI SOLI CHITARRISTI? USA LA LIBRERIA DI CAMPIONI GIUSTA PER UNA DRUM TRACK DAL SOUND AGGRESSIVO!

#### LO PUOI FARE CON... WINDOWS

#### COSA CI OCCORRE

#### SAMPLE LIBRARY DEDICATA A BATTERIA MOREVOX DRIVEDRUMS

QUANTO COSTA € 99,00 (versione download) € 129,00 (versione DVD) SITO INTERNET

A CHI RIVOLGERSI MoReVoX, info@morevox.com Tel. +39 (0)2 39664516

#### CAMPIONATORE DEDICATO A BATTERIA E PERCUSSIONI NI BATTERY 3 QUANTO COSTA

€ 226,80 SITO INTERNET

A CHI RIVOLGERSI Midi Music, www.midimusic.it Tel. 011 3185602

#### SEQUENCER AUDIO/MIDI CAKEWALK SONAR 8 PRODUCER

QUANTO COSTA € 499,00 SITO INTERNET www.cakewalk.com A CHI RIVOLGERSI

Tel. 02 93778344

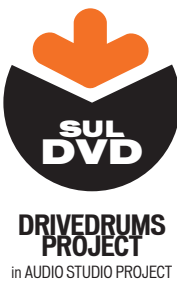

MOREVOX DRIVEDRUMS LOOP (OLTRE 150 MB DI SAMPLE) in LOOP E SAMPLE

Molti generi musicali fanno della distorsione un elemento distintivo del proprio sound. Industrial, Thrash, Grunge, Metal e simili, oltre a essere caratterizzati dalle evidenti chitarre "ultrasature". spesso ricorrono a parti di batteria con una spinta altrettanto "cattiva". In genere è ottenuta durante la ripresa in studio, facendo ricorso a strumentazione hardware, il più delle volte vintage: distorsori, overdrive, ma anche preamplificatori, equalizzatori e compressori valvolari usati "al limite" dei loro livelli nominali, con il preciso obiettivo di aggiungere armonici al suono in modo da conferirgli la giusta dose di saturazione. Pensare di riuscire a ricreare queste sonorità via MIDI, magari riproducendo una base realizzata secondo lo standard GM, risulta praticamente impossibile. A meno di non utilizzare strumenti virtuali e librerie di campioni che offrono una marcia in più, ossia che si discostano da sonorità "generaliste" e sono sviluppati ad hoc per generi musicali più "aggressivi".

#### LA VISIONE "DISTORTA" DEL GROOVE!

Sono rare le proposte sul mercato relative a librerie sonore dedicate alle timbriche appena descritte. Quella utilizzata in queste pagine ci arriva direttamente da MoReVoX, software-house italiana particolarmente nota nel settore, che ha all'attivo diverse pubblicazioni in tema di sound library. DriveDrums, questo il nome della libreria firmata da Sabino Cannone (il fondatore di Mo-ReVoX di cui parliamo a pagina 64), se utilizzata su una parte MIDI di batteria riesce davvero a farla "ruggire". Naturalmente, per essere usata bisogna prima caricarla in un campionatore o un sampler-player. Nel tutorial di pagina 64 abbiamo utilizzato Native Instruments Battery 3 (campionatore dedicato alle

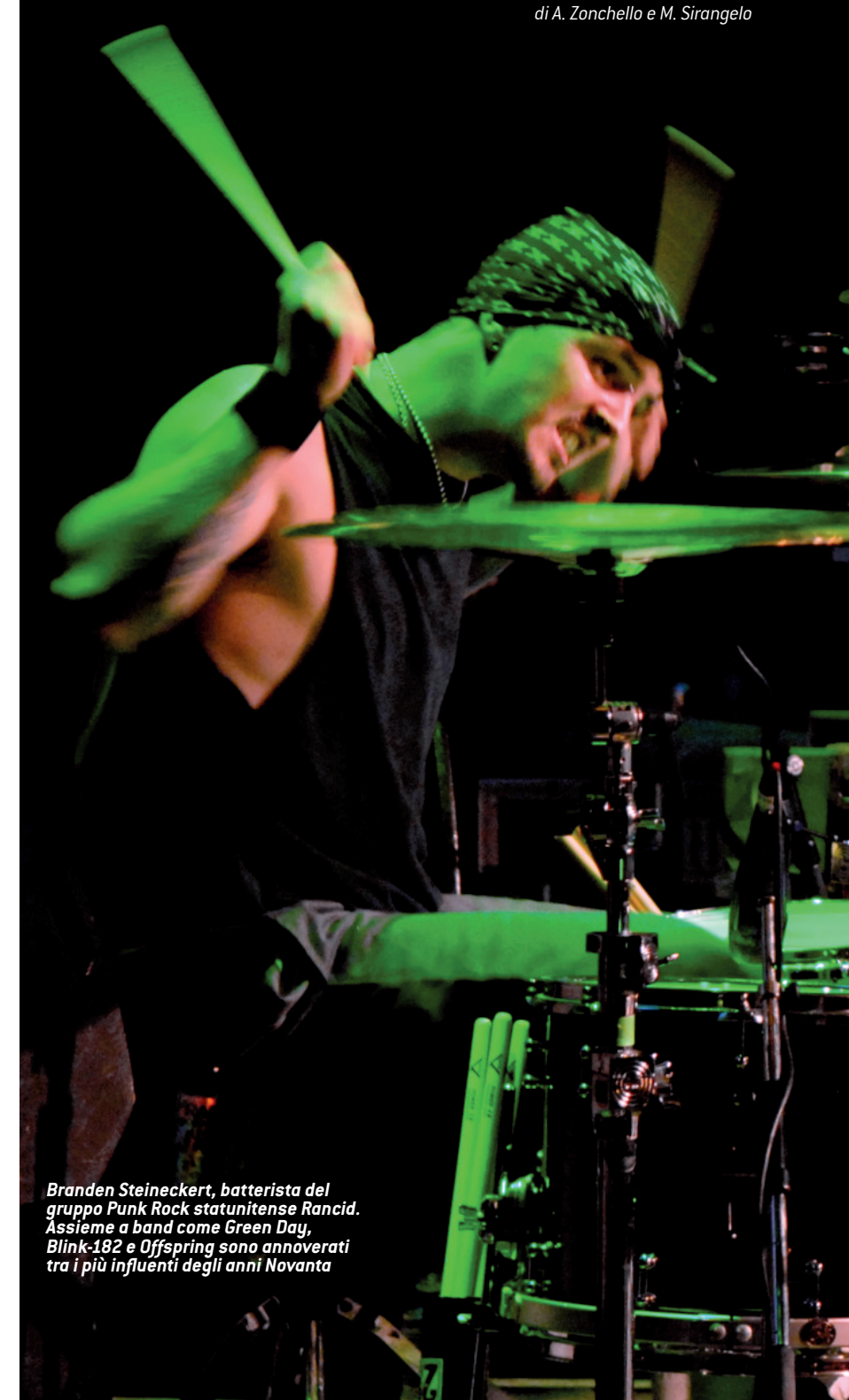

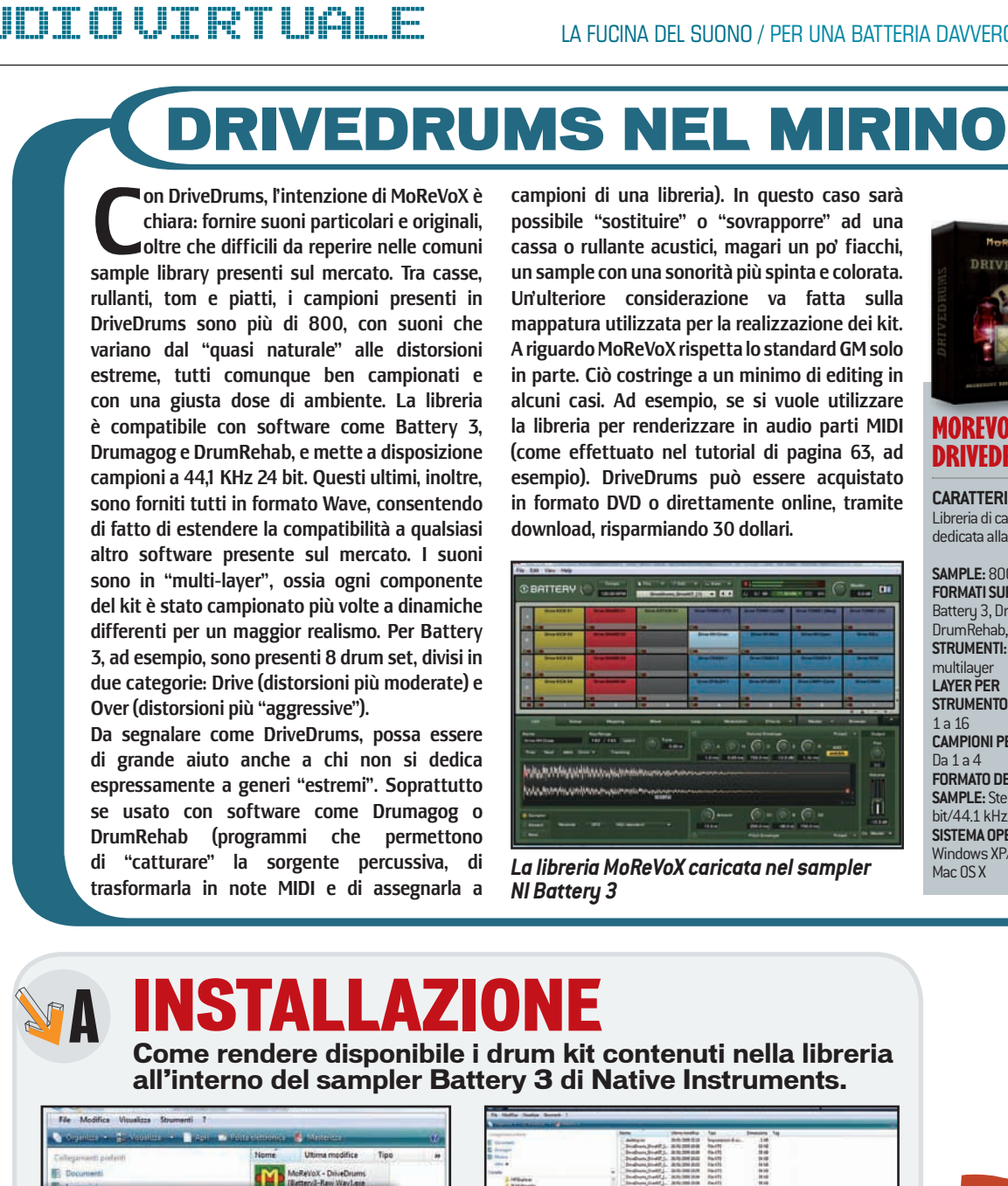

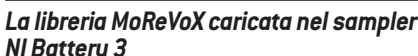

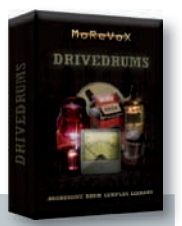

#### MOREVOX DRIVEDRUMS

CARATTERISTICHE Libreria di campioni dedicata alla batteria

SAMPLE: 800 FORMATI SUPPORTATI: Battery 3, Drumagog, DrumRehab, Wave **STRUMENTI:** 124 multilay LAYER PER STRUMENTO Da  $1 \ge 16$ **CAMPIONI PER LAYER:** Dala4 FORMATO DEI SAMPLE: Stereo 24 hit/441 kHz SISTEMA OPERATIVO: Windows XP/Vista Mac OS X

all'interno del sampler Battery 3 di Native Instruments.

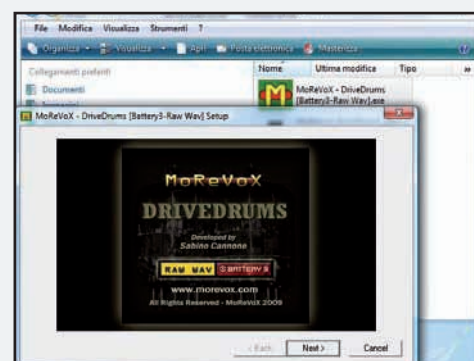

## **ARRIVA DRIVEDRUMS**

Per installare la versione Battery 3 della libreria Morevox, lancia il file eseguibile MoReVoX - DriveDrums [Battery3-Raw Wav], clicca su Next e poi su Yes per accettare la licenza d'uso. Nella schermata successiva inserisci il codice seriale ricevuto col software e prosegui scegliendo il percorso in cui copiare la libreria. Infine clicca sul pulsante Close.

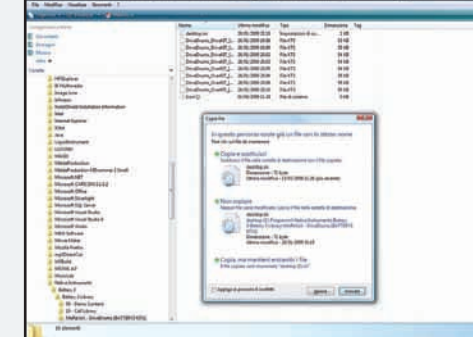

## CON LA PATCH É MEGLIO

Collegati su www.morevox.com/drivedrums/ clicca nella sezione Tech e scarica la patch per Battery (link in basso a destra). Per installarla, decomprimi l'archivio scaricato e copiane il contenuto nella sottocartella Mo-ReVoX - DriveDrums [BATTERY3 KITs] contenuta nella directory della libreria di Battery (solitamente C:\programmi\Native Instruments\ Battery 3\Battery 3 Library).

#### NON TUTTI SANNO CHE

IL "MISSING" **DEI CAMPIONI** La versione di **DriveDrums** compatibile con il sampler di Native Instruments include anche 8 drum-kit pronti all'uso, che fanno riferimento ai campioni di Drive-Drums in formato Wave. Se durante il caricamento del kit. Batterv 3 non dovesse trovare i file audio (riportati con etichetta *Missing*), è sufficiente cliccare sul pulsante Search File System (in basso a sinistra dell'elenco) per effettuarne la ricerca automatica.

Ν

**DIGITAL MUSÍC** 63

**B QUANDO LA BATTERIA MOSTRA I MUSCOLI** 

Importa un file MIDI in Sonar 8 e riproducilo grazie a Battery 3 potenziato a dovere con i campioni di DriveDrums.

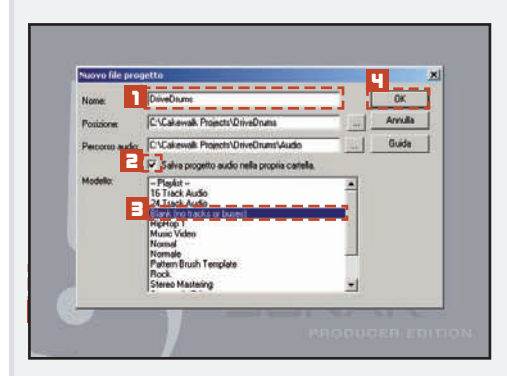

STUDIOVIRTUALE

## **CREA UN NUOVO PROGETTO**

Dopo aver avviato Sonar 8 (lo trovi nel DVD in versione trial) e aver creato un nuova sessione di lavoro, scegli il nome della cartella del progetto (ad esempio DriveDrums) Spunta la casella per il salvataggio dei file audio nella cartella del progetto 🖬 e, nella lista dei modelli disponibili, scegli il progetto vuoto selezionando *Blank* E. Per iniziare clicca su *Ok* .

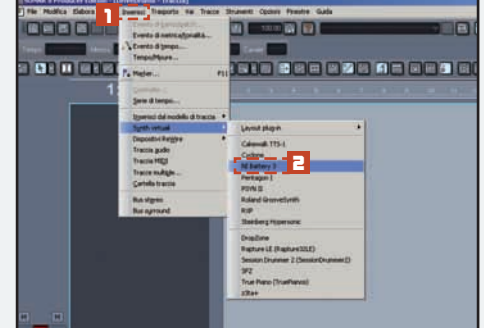

## **TOCCA A BATTERY 3**

**2**Inserisci lo strumento virtuale Battery 3 (la versione demo è nel DVD allegato) cliccando nel menu *Inserisci* di Sonar e selezionando *Synth virtuali\NI Battery* **3 E**. Nella finestra successiva clicca sul pulsante *Ok* per fare in modo che il sequencer aggiunga automaticamente al progetto una traccia MIDI "collegata" in uscita direttamente a Battery 3.

| Distantion of the second second secon | Barrel Reports fe Trace Roserts Cooker Frente Gala                                                                                                    |               |
|----------------------------------------------------------------------------------------------------|----------------------------------------------------------------------------------------------------|---------------|
| Baritina<br>Qaut                                                                                                    |                                                                                                    |               |
| Salve Cole                                                                                                    |                                                                                                    |               |
| Déprivation<br>Pile agilit propetta                                                                                                    | EH PO                                                                                                    |               |
| Esporta .                                                                                                    | Deste-                                                                                                    |               |
| Rat                                                                                                    |                                                                                                    |               |
|                                                                                                    |                                                                                                    |               |
|                                                                                                    |                                                                                                    |               |
|                                                                                                    |                                                                                                    |               |
| 1                                                                                                    | apahat (here                                                                                                    |               |
|                                                                                                    | S THE CONTRACT OF CONTRACT OF | 00 100.00 104 |

## **IMPORTA IL MIDI**

**B**È il momento di caricare nel sequencer il file MIDI da editare. Per farlo clicca sul menu *File* **1** e poi su *Importa\MIDI* **2** (trovi MIDI LOOP - Start.mid nell'archivio DriveDrums Project del DVD allegato). Il segmento colorato che appare nell'area di lavoro è il file MIDI di test. Si tratta di un loop percussivo pensato per 130 BPM, quindi inserisci *130* nella finestra del tempo **E**.

percussioni con cui la libreria è pienamente compatibile), caricato all'interno del sequencer Cakewalk Sonar 8 per modificare una semplice parte MIDI. Il risultato possiamo scoprirlo da soli, basta seguire il tutorial o lanciare il Wave ottenuto durante l'export (troviamo tutto il materiale utilizzato in questa pagina nel DVD allegato, sezione Audio Studio Project).

### OLTRE 150 MB DI LOOP ESPLOSIVI!

Le tante potenzialità messe a disposizione da MoReVoX DriveDrums ci hanno spinto a contattare direttamente lo sviluppatore per scoprire di più sulle tecniche adottate durante la realizzazione dei campioni contenuti nella libreria. Oltre all'interessantissima intervista rilasciataci da Sabino Cannone (leggi a destra), la collaborazione con l'autore è andata oltre e si è tradotta in un regalo davvero esclusivo per tutti i lettori di Digital Music. Sabino ha realizzato per noi una splendida raccolta di loop che fa uso della libreria e ne mostra le potenzialità. I sample naturalmente sono nel DVD (sezione Loop e Sample) disponibili negli standard Wave a 16 e 24 bit, oltre che nei formati Rex2 e Apple Loops.

# L'ARTE DEL SOUND DESIGNER

Durante la lavorazione di questo numero di Digital Music abbiamo avuto modo di scambiare qualche opinione con Sabino Cannone, sound designer e ingegnere del suono fondatore di MoReVoX. La software-house di Canosa di Puglia (Bari), è tra le più apprezzate a livello internazionale per lo sviluppo di librerie di campioni e per i suoi set di risposte impulsive per l'ambiente TL Space (riverbero TDM a convoluzione per sistemi Pro Tools). In più, Sabino vanta collaborazioni con personaggi illustri della discografia mondiale. Tra i suoi tanti lavori, ci piace segnalare la decennale attività in veste di fonico da studio per i Pooh (è suo il sound "Beat Regeneration", l'ultimo grande successo della band).

**DM** - Nell'elenco del software usato per DriveDrums c'è anche Sony SoundForge, è stato fatto qualche editing digitale ai campioni?

SABINO - SoundForge è stato utilizzato come software finale per l'editing dei campioni cioè per verificare la coerenza dei valori RMS dei vari layers componenti i programmi e per effettuare i tagli in testa e coda dei vari samples. Il software utilizzato per lo sviluppo di tutti i campioni è stato ProTools HD3 ma SoundForge è a mio avviso un software perfetto e pratico per l'ottimizzazione dell'audio stereo/surround.

**DM** - Dalla scheda tecnica di DriveDrums apprendiamo che per la registrazione hai chiesto la collaborazione del talentuoso batterista Emiliano Bassi. Che tipo di Drum kit ha usato durante la ripresa?

SABINO - Emiliano ha usato: Tama Starclassic Maple (Kick 22x18 - Toms 10/12/14/16 - Snare Tama Warlord Athenian 14x6 1/2) e alcuni rullanti vintage Ludwing - Vic Firth Sticks.

DM - Come sono stati processati i campioni?

SABINO - I campioni sono stati processati sia analogi-

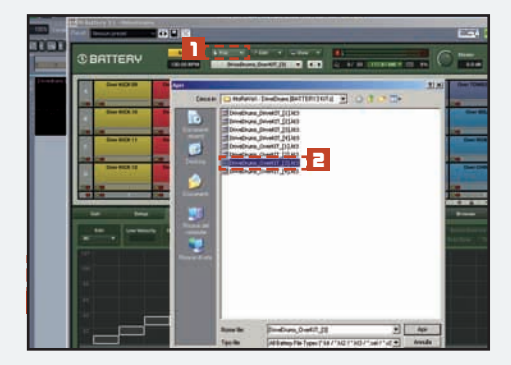

### **IL KIT GIUSTO**

Per caricarne un kit di DriveDrums in Battery 3, clicca su *File/Open* della sua interfaccia (lanciala premendo *Alt+8* e facendo doppio clic sulla piccola tastiera virtuale) e sceglilo dalla lista (in questo caso *DriveDrums\_OverKIT\_[3].kt3* d). Se Battery 3 non dovesse trovare i campioni usati dal kit, puoi correggere i link "persi" come descritto nel box Non tutti sanno che di pagina 63.

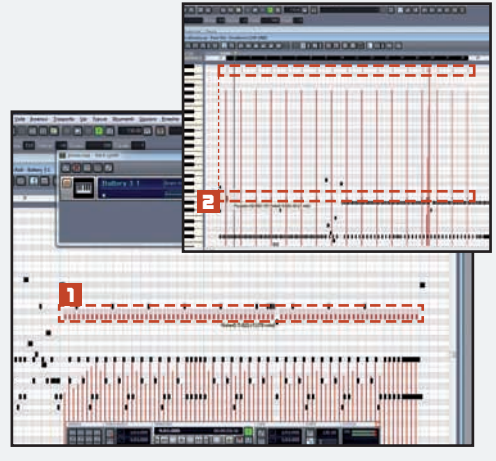

## SFRUTTA I TIMBRI MIGLIORI

**5**I kit della libreria non sono pienamente compatibili GM (leggi in alto a pagina 63). Adatta la parte, dunque, cominciando col trasporla in su di un'ottava: vai in *Elabora*\*Trasposizione*, inserisci *12* in *Quantità* e premi *OK*. Intervieni anche spostando tutte le note *Eb5*di un semitono in basso **1** e quelle in *D8* in corrispondenza di *E5* **1** (tutte le modifiche sono nel file MIDI LOOP - Final.mid).

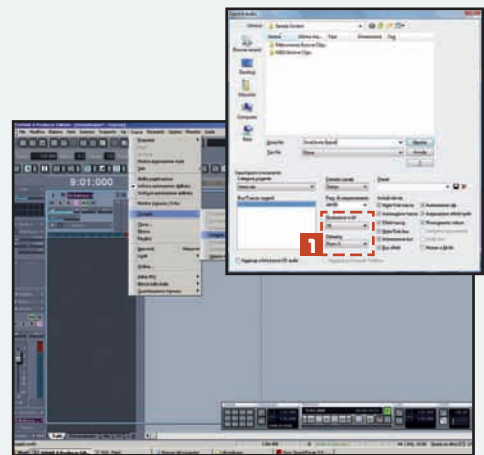

## **FINE DEI LAVORI: EXPORT**

Ora è tutto pronto e puoi sentire direttamente la "cattiveria" dei suoni di DriveDrums. Per terminare la sessione, effettua il rendering in audio della traccia MIDI che pilota Battery 3: vai nel menu *File\Esporta\Audio*. Nella nuova finestra, dai un nome al file e imposta i campi *Risoluzione in bit* e *Dithering* come in figura **1**. Premi su *Esporta* per creare il mixdown.

camente che digitalmente. Ho usato prevalentemente hardware (Preamps, Distortion boxes, Registratori Analogici) per creare la distorsione dei campioni. Le dinamiche e gli equalizzatori utilizzati sono stati sia analogici che plug-in TDM, spesso in combinazione. L'hardware utilizzato è stato UA 2-610, Thermionics CultureVulture, Thermionis EarlyBird 2.2, Thermionics Phoenix,Avalon 737sp, Millenia STT1, Portico 5043, Studer A80; I plugins TDM invece URS, TcElectronic, McDsp, Waves.

## DM - Quale microfonaggio hai utilizzato e come hai gestito l'ambiente?

SABINO - Cassa (AKG D112, Browner VM1, Yamaha SubKick), Snare (Shure SM57-SM7-Beta87, SE Titan), Toms (AudioTechnica AE300, Sennheiser e604), OH (Neumann 184 - KMF4), HH (AudioTechnica 4050, Neumann 184), ROOM (2 MXL V6, Royer 122, PZM, Neumann 184), MonoRoom (MXL V6, Neumann U87). L'ambiente è stato utilizzato nella maggior parte dei campioni quasi sempre molto compresso (a volte anche in maniera molto decisa) per accrescere l'aggressività dei samples e per dare una sensazione di spazialità. L'ambiente presente in alcuni samples è sempre naturale.

DM - La qualità di campioni, sampler e software in generale è notevolmente aumentata, ma si ha l'impres-

sione che oggi si punti più sulle dimensioni delle librerie che non sulla programmazione. Cosa ne pensi?

SABINO - Attualmente c'è una grandissima offerta di libraries in commercio. I costi sempre più contenuti uniti alle performaces sempre maggiori degli hard disk e dei computer fanno sì che anche le dimensioni delle librerie non siano più vincolate da limiti tecnici. È però frequente che le dimensioni delle libraries siano usate come strumento di marketing per dare l'impressione

di varietà e risoluzione audio dei prodotti. fattori che non sempre corrispondono a verità. Lo spirito col quale sviluppo le mie librerie è quello di creare set di samples funzionali alla produzione e che permettano i migliori risultati uniti ad un adequato utilizzo delle risorse. A mio avviso spesso, per particolari tipi di campioni, un numero elevato di layers è poco utile se pensati contestualizzati in un denso mix di un brano pop; è invece fondamentale la coerenza/tipologia dei vari layers. In MoReVoX DriveDrums, ad esempio, ho sviluppato con estrema cura i vari layers in cui ho ricreato i diversi livelli di saturazione del nastro analogico in funzione della velocity, quindi in molti campioni si ha l'effetto della compressione/saturazione del nastro sempre maggiore in funzione della velocity. Lo spirito di MoReVoX è quello di creare prodotti particolari, con carattere timbrico deciso e sviluppati secondo l'esperienza pratica in studio.

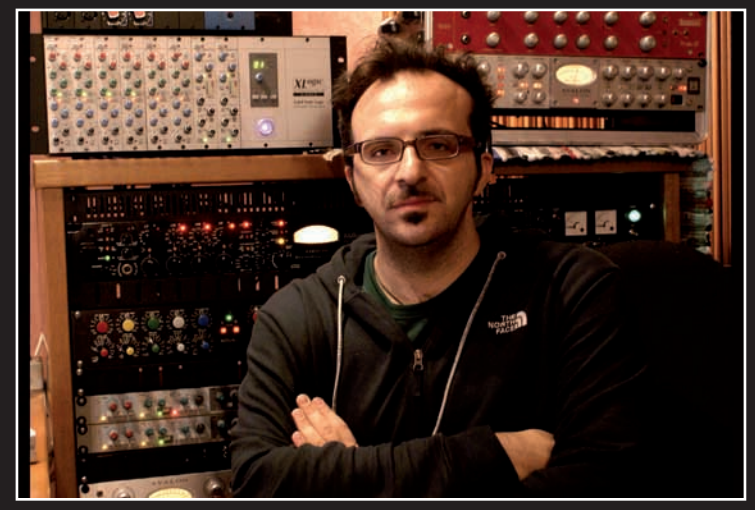

Sabino Cannone fondatore di MoReVoX